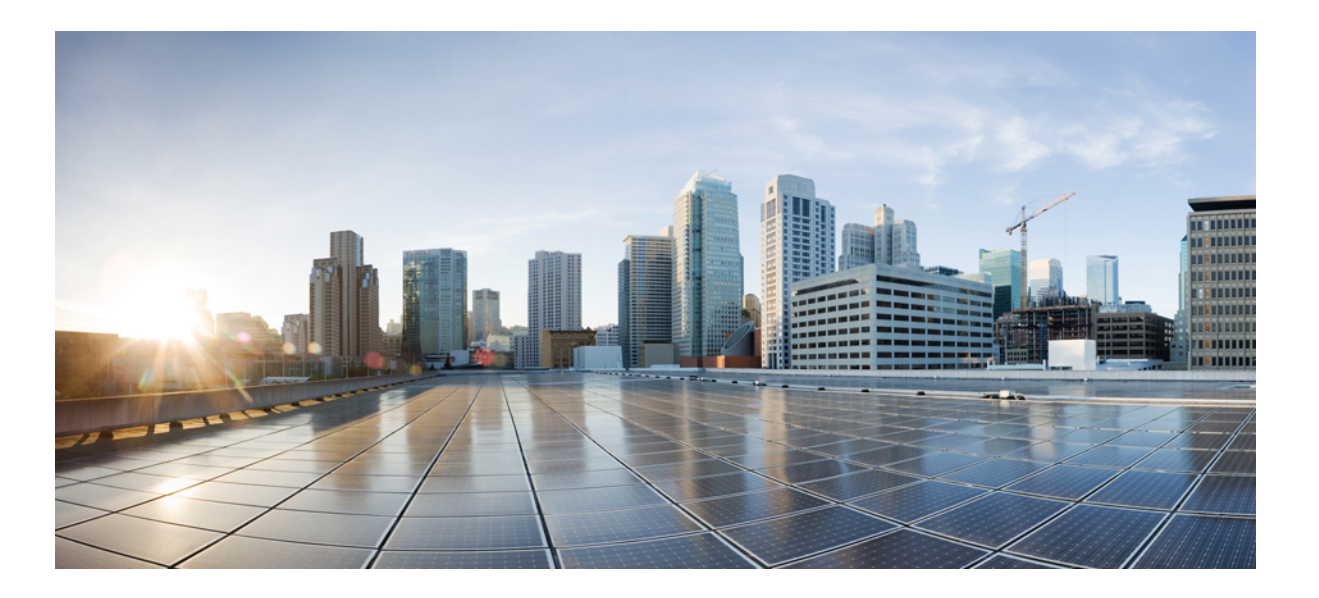

# Routing Configuration Guide, Cisco IOS Release 15.2(2)E (Catalyst 2960-X Switch)

First Published: July 10, 2013

#### **Americas Headquarters**

Cisco Systems, Inc. 170 West Tasman Drive San Jose, CA 95134-1706 USA http://www.cisco.com Tel: 408 526-4000 800 553-NETS (6387) Fax: 408 527-0883

Text Part Number: OL-32553-01

© 2014 Cisco Systems, Inc. All rights reserved.

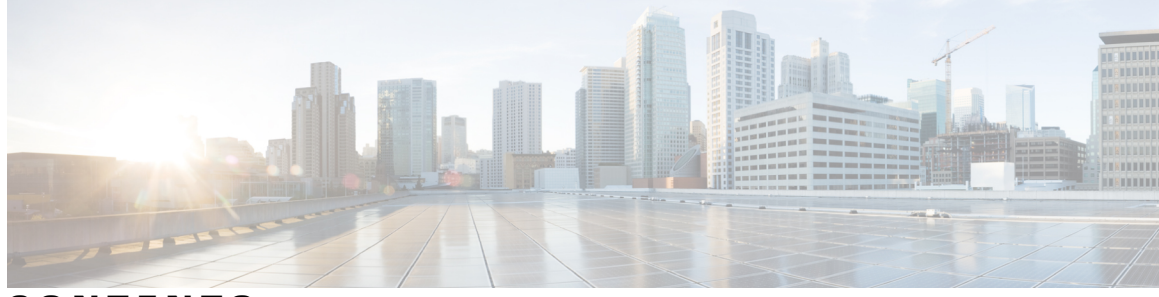

### CONTENTS

| Preface   | Preface v                                                                  |
|-----------|----------------------------------------------------------------------------|
|           | Document Conventions v                                                     |
|           | Related Documentation vii                                                  |
|           | Obtaining Documentation and Submitting a Service Request vii               |
| CHAPTER 1 | — Using the Command-Line Interface 1                                       |
|           | Information About Using the Command-Line Interface 1                       |
|           | Command Modes 1                                                            |
|           | Understanding Abbreviated Commands 3                                       |
|           | No and Default Forms of Commands 3                                         |
|           | CLI Error Messages 4                                                       |
|           | Configuration Logging 4                                                    |
|           | Using the Help System 4                                                    |
|           | How to Use the CLI to Configure Features 6                                 |
|           | Configuring the Command History 6                                          |
|           | Changing the Command History Buffer Size 6                                 |
|           | Recalling Commands 6                                                       |
|           | Disabling the Command History Feature 7                                    |
|           | Enabling and Disabling Editing Features 7                                  |
|           | Editing Commands Through Keystrokes 8                                      |
|           | Editing Command Lines That Wrap 9                                          |
|           | Searching and Filtering Output of show and more Commands 10                |
|           | Accessing the CLI Through a Console Connection or Through Telnet <b>11</b> |

Finding Feature Information 13Information About Configuring IP Unicast Routing 13

Information About IP Routing 14

Types of Routing 14

IP Routing and Switch Stacks 15

Configuring IP Unicast Routing 16

Enabling IP Unicast Routing 16

Assigning IP Addresses to SVIs 18

Configuring Static Unicast Routes 19

Monitoring and Maintaining the IP Network 20

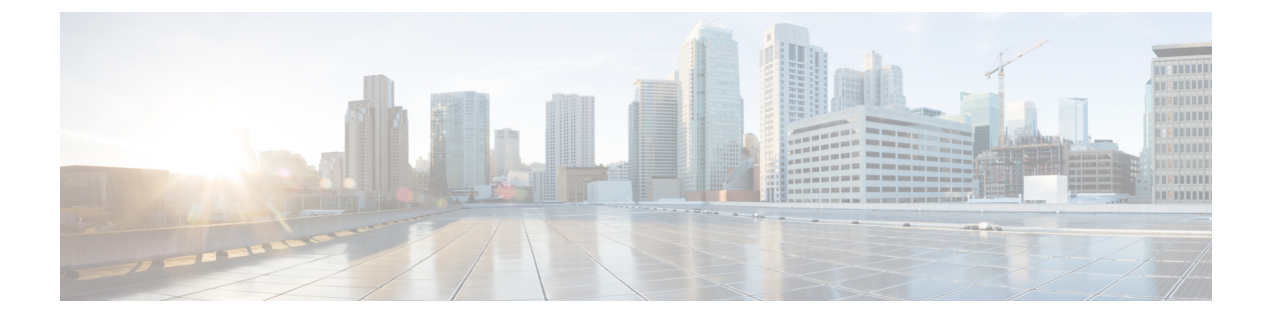

# Preface

- Document Conventions, page v
- Related Documentation, page vii
- Obtaining Documentation and Submitting a Service Request, page vii

# **Document Conventions**

This document uses the following conventions:

| Convention        | Description                                                                                                    |
|-------------------|----------------------------------------------------------------------------------------------------|
| ^ or Ctrl         | Both the ^ symbol and Ctrl represent the Control (Ctrl) key on a keyboard. For example, the key combination ^ <b>D</b> or <b>Ctrl-D</b> means that you hold down the Control key while you press the D key. (Keys are indicated in capital letters but are not case sensitive.) |
| <b>bold</b> font  | Commands and keywords and user-entered text appear in <b>bold</b> font.                                                                                                    |
| Italic font       | Document titles, new or emphasized terms, and arguments for which you supply values are in <i>italic</i> font.                                                                                                    |
| Courier font      | Terminal sessions and information the system displays appear in courier font.                                                                                                    |
| Bold Courier font | Bold Courier font indicates text that the user must enter.                                                                                                    |
| [x]               | Elements in square brackets are optional.                                                                                                    |
|                   | An ellipsis (three consecutive nonbolded periods without spaces) after a syntax element indicates that the element can be repeated.                                                                                                    |
|                   | A vertical line, called a pipe, indicates a choice within a set of keywords or arguments.                                                                                                    |
| [x   y]           | Optional alternative keywords are grouped in brackets and separated by vertical bars.                                                                                                    |

OL-32553-01

| Convention      | Description                                                                                                    |
|-----------------|----------------------------------------------------------------------------------------------------|
| $\{x \mid y\}$  | Required alternative keywords are grouped in braces and separated by vertical bars.                                                                                                    |
| $[x \{y   z\}]$ | Nested set of square brackets or braces indicate optional or required choices<br>within optional or required elements. Braces and a vertical bar within square<br>brackets indicate a required choice within an optional element. |
| string          | A nonquoted set of characters. Do not use quotation marks around the string or<br>the string will include the quotation marks.                                                                                                    |
| <>              | Nonprinting characters such as passwords are in angle brackets.                                                                                                    |
| []              | Default responses to system prompts are in square brackets.                                                                                                    |
| !,#             | An exclamation point (!) or a pound sign (#) at the beginning of a line of code indicates a comment line.                                                                                                    |

#### **Reader Alert Conventions**

This document may use the following conventions for reader alerts:

Note

Means *reader take note*. Notes contain helpful suggestions or references to material not covered in the manual.

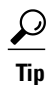

Means the following information will help you solve a problem.

<u>/!\</u> Caution

Means *reader be careful*. In this situation, you might do something that could result in equipment damage or loss of data.

 $(\bar{\mathbb{T}})$ Timesaver

Means *the described action saves time*. You can save time by performing the action described in the paragraph.

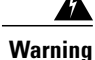

#### IMPORTANT SAFETY INSTRUCTIONS

This warning symbol means danger. You are in a situation that could cause bodily injury. Before you work on any equipment, be aware of the hazards involved with electrical circuitry and be familiar with standard practices for preventing accidents. Use the statement number provided at the end of each warning to locate its translation in the translated safety warnings that accompanied this device. Statement 1071

SAVE THESE INSTRUCTIONS

# **Related Documentation**

Note

Before installing or upgrading the switch, refer to the release notes.

- Catalyst 2960-X Switch, located at http://www.cisco.com/go/cat2960x\_docs.
- Cisco SFP and SFP+ modules documentation, including compatibility matrixes, located at:

http://www.cisco.com/en/US/products/hw/modules/ps5455/tsd\_products\_support\_series\_home.html

# **Obtaining Documentation and Submitting a Service Request**

For information on obtaining documentation, submitting a service request, and gathering additional information, see the monthly *What's New in Cisco Product Documentation*, which also lists all new and revised Cisco technical documentation, at:

http://www.cisco.com/c/en/us/td/docs/general/whatsnew/whatsnew.html

Subscribe to the *What's New in Cisco Product Documentation* as a Really Simple Syndication (RSS) feed and set content to be delivered directly to your desktop using a reader application. The RSS feeds are a free service and Cisco currently supports RSS version 2.0.

I

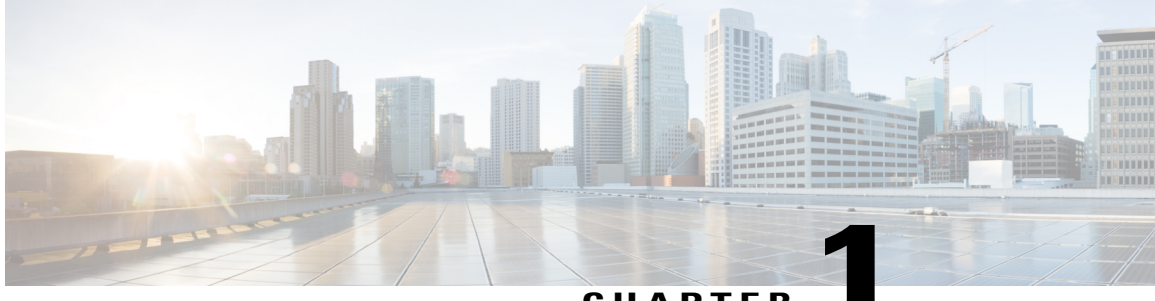

CHAPTER

# **Using the Command-Line Interface**

- Information About Using the Command-Line Interface, page 1
- How to Use the CLI to Configure Features, page 6

# Information About Using the Command-Line Interface

### **Command Modes**

The Cisco IOS user interface is divided into many different modes. The commands available to you depend on which mode you are currently in. Enter a question mark (?) at the system prompt to obtain a list of commands available for each command mode.

You can start a CLI session through a console connection, through Telnet, a SSH, or by using the browser.

When you start a session, you begin in user mode, often called user EXEC mode. Only a limited subset of the commands are available in user EXEC mode. For example, most of the user EXEC commands are one-time commands, such as **show** commands, which show the current configuration status, and **clear** commands, which clear counters or interfaces. The user EXEC commands are not saved when the switch reboots.

To have access to all commands, you must enter privileged EXEC mode. Normally, you must enter a password to enter privileged EXEC mode. From this mode, you can enter any privileged EXEC command or enter global configuration mode.

Using the configuration modes (global, interface, and line), you can make changes to the running configuration. If you save the configuration, these commands are stored and used when the switch reboots. To access the various configuration modes, you must start at global configuration mode. From global configuration mode, you can enter interface configuration mode and line configuration mode.

This table describes the main command modes, how to access each one, the prompt you see in that mode, and how to exit the mode.

| Mode                       | Access Method                                                                                                    | Prompt               | Exit Method                                                                                                    | About This Mode                                                                                                    |
|----------------------------|----------------------------------------------------------------------------------------------------|----------------------|----------------------------------------------------------------------------------------------------|----------------------------------------------------------------------------------------------------|
| User EXEC                  | Begin a session<br>using Telnet, SSH,<br>or console.                                                               | Switch>              | Enter <b>logout</b> or<br><b>quit</b> .                                                                                                    | Use this mode to <ul> <li>Change terminal settings.</li> <li>Perform basic tests.</li> <li>Display system information.</li> </ul>                                                                                                    |
| Privileged EXEC            | While in user<br>EXEC mode, enter<br>the <b>enable</b><br>command.                                                 | Switch#              | Enter <b>disable</b><br>to exit.                                                                                                    | Use this mode to<br>verify commands<br>that you have<br>entered. Use a<br>password to protect<br>access to this mode.                                                                                                    |
| Global<br>configuration    | While in privileged<br>EXEC mode, enter<br>the <b>configure</b><br>command.                                        | Switch(config)#      | To exit to<br>privileged<br>EXEC mode,<br>enter exit or<br>end, or press<br>Ctrl-Z.                                                                                          | Use this mode to<br>configure parameters<br>that apply to the<br>entire switch.                                                                                                    |
| VLAN<br>configuration      | While in global<br>configuration<br>mode, enter the<br><b>vlan</b> <i>vlan-id</i><br>command.                      | Switch(config-vlan)# | To exit to<br>global<br>configuration<br>mode, enter the<br><b>exit</b> command.<br>To return to<br>privileged<br>EXEC mode,<br>press <b>Ctrl-Z</b> or<br>enter <b>end</b> . | Use this mode to<br>configure VLAN<br>parameters. When<br>VTP mode is<br>transparent, you can<br>create<br>extended-range<br>VLANs (VLAN IDs<br>greater than 1005)<br>and save<br>configurations in the<br>switch startup<br>configuration file. |
| Interface<br>configuration | While in global<br>configuration<br>mode, enter the<br><b>interface</b> command<br>(with a specific<br>interface). | Switch(config-if)#   |                                                                                                    | Use this mode to<br>configure parameters<br>for the Ethernet<br>ports.                                                                                                    |

#### Table 1: Command Mode Summary

| Mode               | Access Method                                                                                                    | Prompt               | Exit Method                                                                                                    | About This Mode                                                    |
|--------------------|----------------------------------------------------------------------------------------------------|----------------------|----------------------------------------------------------------------------------------------------|--------------------------------------------------------------------|
|                    |                                                                                                    |                      | To exit to<br>global<br>configuration<br>mode, enter<br><b>exit</b> .                                                                                             |                                                                    |
|                    |                                                                                                    |                      | To return to<br>privileged<br>EXEC mode,<br>press <b>Ctrl-Z</b> or<br>enter <b>end</b> .                                                                          |                                                                    |
| Line configuration | While in global<br>configuration<br>mode, specify a line<br>with the <b>line vty</b> or<br><b>line console</b><br>command. | Switch(config-line)# | To exit to<br>global<br>configuration<br>mode, enter<br><b>exit</b> .<br>To return to<br>privileged<br>EXEC mode,<br>press <b>Ctrl-Z</b> or<br>enter <b>end</b> . | Use this mode to<br>configure parameters<br>for the terminal line. |

### **Understanding Abbreviated Commands**

You need to enter only enough characters for the switch to recognize the command as unique.

This example shows how to enter the **show configuration** privileged EXEC command in an abbreviated form:

Switch# show conf

### **No and Default Forms of Commands**

Almost every configuration command also has a **no** form. In general, use the **no** form to disable a feature or function or reverse the action of a command. For example, the **no shutdown** interface configuration command reverses the shutdown of an interface. Use the command without the keyword **no** to reenable a disabled feature or to enable a feature that is disabled by default.

Configuration commands can also have a **default** form. The **default** form of a command returns the command setting to its default. Most commands are disabled by default, so the **default** form is the same as the **no** form. However, some commands are enabled by default and have variables set to certain default values. In these cases, the **default** command enables the command and sets variables to their default values.

### **CLI Error Messages**

This table lists some error messages that you might encounter while using the CLI to configure your switch.

| Meaning                                                                                | How to Get Help                                                                                                    |
|----------------------------------------------------------------------------------------|----------------------------------------------------------------------------------------------------|
| You did not enter enough<br>characters for your switch to<br>recognize the command.    | Reenter the command followed by<br>a question mark (?) without any<br>space between the command and<br>the question mark.<br>The possible keywords that you can                                                                                  |
|                                                                                        | enter with the command appear.                                                                                                    |
| You did not enter all of the<br>keywords or values required by this<br>command.        | Reenter the command followed by<br>a question mark (?) with a space<br>between the command and the<br>question mark.                                                                                                    |
|                                                                                        | The possible keywords that you can enter with the command appear.                                                                                                    |
| You entered the command<br>incorrectly. The caret (^) marks the<br>point of the error. | Enter a question mark (?) to display<br>all of the commands that are<br>available in this command mode.                                                                                                    |
|                                                                                        | The possible keywords that you can enter with the command appear.                                                                                                    |
|                                                                                        | Meaning You did not enter enough characters for your switch to recognize the command. You did not enter all of the keywords or values required by this command. You entered the command incorrectly. The caret (^) marks the point of the error. |

Table 2: Common CLI Error Messages

### **Configuration Logging**

You can log and view changes to the switch configuration. You can use the Configuration Change Logging and Notification feature to track changes on a per-session and per-user basis. The logger tracks each configuration command that is applied, the user who entered the command, the time that the command was entered, and the parser return code for the command. This feature includes a mechanism for asynchronous notification to registered applications whenever the configuration changes. You can choose to have the notifications sent to the syslog.

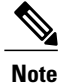

Only CLI or HTTP changes are logged.

### **Using the Help System**

You can enter a question mark (?) at the system prompt to display a list of commands available for each command mode. You can also obtain a list of associated keywords and arguments for any command.

#### **SUMMARY STEPS**

- 1. help
- 2. abbreviated-command-entry?
- **3.** *abbreviated-command-entry* <Tab>
- 4. ?
- **5.** *command* ?
- 6. command keyword ?

|        | Command or Action                                                                                                    | Purpose                                                                   |
|--------|----------------------------------------------------------------------------------------------------|---------------------------------------------------------------------------|
| Step 1 | help                                                                                                    | Obtains a brief description of the help system in any command mode.       |
|        | Example:<br>Switch# help                                                                                                    |                                                                           |
| Step 2 | abbreviated-command-entry?                                                                                                    | Obtains a list of commands that begin with a particular character string. |
|        | <b>Example:</b><br>Switch# <b>di?</b><br>dir disable disconnect                                                                           |                                                                           |
| Step 3 | abbreviated-command-entry <tab></tab>                                                                                                    | Completes a partial command name.                                         |
|        | <b>Example:</b><br>Switch# <b>sh conf</b> <tab><br/>Switch# <b>show configuration</b></tab>                                               |                                                                           |
| Step 4 | ?                                                                                                    | Lists all commands available for a particular command mode.               |
|        | Example:<br>Switch> ?                                                                                                    |                                                                           |
| Step 5 | command ?                                                                                                    | Lists the associated keywords for a command.                              |
|        | Example:<br>Switch> show ?                                                                                                    |                                                                           |
| Step 6 | command keyword ?                                                                                                    | Lists the associated arguments for a keyword.                             |
|        | <pre>Example:<br/>Switch(config)# cdp holdtime ?<br/>&lt;10-255&gt; Length of time (in sec) that receiver<br/>must keep this packet</pre> |                                                                           |

# How to Use the CLI to Configure Features

### **Configuring the Command History**

The software provides a history or record of commands that you have entered. The command history feature is particularly useful for recalling long or complex commands or entries, including access lists. You can customize this feature to suit your needs.

#### **Changing the Command History Buffer Size**

By default, the switch records ten command lines in its history buffer. You can alter this number for a current terminal session or for all sessions on a particular line. This procedure is optional.

#### **SUMMARY STEPS**

1. terminal history [size number-of-lines]

#### **DETAILED STEPS**

|                                                        | Command or Action                                                                                                    | Purpose                           |
|--------------------------------------------------------|----------------------------------------------------------------------------------------------------|-----------------------------------|
| Step 1         terminal history [size number-of-lines] | Changes the number of command lines that the switch records during the current terminal session in privileged EXEC mode. You can |                                   |
|                                                        | Example:<br>Switch# terminal history size 200                                                                                    | configure the size from 0 to 256. |

#### **Recalling Commands**

To recall commands from the history buffer, perform one of the actions listed in this table. These actions are optional.

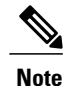

The arrow keys function only on ANSI-compatible terminals such as VT100s.

#### **SUMMARY STEPS**

- 1. Ctrl-P or use the up arrow key
- 2. Ctrl-N or use the down arrow key
- 3. show history

#### **DETAILED STEPS**

|        | Command or Action                                | Purpose                                                                                                    |
|--------|--------------------------------------------------|----------------------------------------------------------------------------------------------------|
| Step 1 | Ctrl-P or use the up arrow key                   | Recalls commands in the history buffer, beginning with the most recent command.<br>Repeat the key sequence to recall successively older commands.                                                                                                    |
| Step 2 | Ctrl-N or use the down arrow key                 | Returns to more recent commands in the history buffer after recalling commands with <b>Ctrl-P</b> or the up arrow key. Repeat the key sequence to recall successively more recent commands.                                                                      |
| Step 3 | show history<br>Example:<br>Switch# show history | Lists the last several commands that you just entered in privileged EXEC mode.<br>The number of commands that appear is controlled by the setting of the <b>terminal history</b> global configuration command and the <b>history</b> line configuration command. |

### **Disabling the Command History Feature**

The command history feature is automatically enabled. You can disable it for the current terminal session or for the command line. This procedure is optional.

#### **SUMMARY STEPS**

#### 1. terminal no history

#### **DETAILED STEPS**

|        | Command or Action                              | Purpose                                                                           |
|--------|------------------------------------------------|-----------------------------------------------------------------------------------|
| Step 1 | terminal no history                            | Disables the feature during the current terminal session in privileged EXEC mode. |
|        | <b>Example:</b><br>Switch# terminal no history |                                                                                   |

### **Enabling and Disabling Editing Features**

Although enhanced editing mode is automatically enabled, you can disable it and reenable it.

#### **SUMMARY STEPS**

- 1. terminal editing
- 2. terminal no editing

#### **DETAILED STEPS**

|        | Command or Action                                     | Purpose                                                                                       |
|--------|-------------------------------------------------------|-----------------------------------------------------------------------------------------------|
| Step 1 | terminal editing                                      | Reenables the enhanced editing mode for the current terminal session in privileged EXEC mode. |
|        | Example:<br>Switch# terminal editing                  |                                                                                               |
| Step 2 | terminal no editing                                   | Disables the enhanced editing mode for the current terminal session in privileged EXEC mode.  |
|        | <b>Example:</b><br>Switch# <b>terminal no editing</b> |                                                                                               |

### **Editing Commands Through Keystrokes**

The keystrokes help you to edit the command lines. These keystrokes are optional.

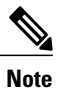

The arrow keys function only on ANSI-compatible terminals such as VT100s.

#### Table 3: Editing Commands

| Editing Commands                  | Description                                                                                  |
|-----------------------------------|----------------------------------------------------------------------------------------------|
| Ctrl-B or use the left arrow key  | Moves the cursor back one character.                                                         |
| Ctrl-F or use the right arrow key | Moves the cursor forward one character.                                                      |
| Ctrl-A                            | Moves the cursor to the beginning of the command line.                                       |
| Ctrl-E                            | Moves the cursor to the end of the command line.                                             |
| Esc B                             | Moves the cursor back one word.                                                              |
| Esc F                             | Moves the cursor forward one word.                                                           |
| Ctrl-T                            | Transposes the character to the left of the cursor with the character located at the cursor. |
| Delete or Backspace key           | Erases the character to the left of the cursor.                                              |
| Ctrl-D                            | Deletes the character at the cursor.                                                         |

| Ctrl-K           | Deletes all characters from the cursor to the end of the command line.                                                                                                    |
|------------------|----------------------------------------------------------------------------------------------------|
| Ctrl-U or Ctrl-X | Deletes all characters from the cursor to the beginning of the command line.                                                                                                    |
| Ctrl-W           | Deletes the word to the left of the cursor.                                                                                                    |
| Esc D            | Deletes from the cursor to the end of the word.                                                                                                    |
| Esc C            | Capitalizes at the cursor.                                                                                                    |
| Esc L            | Changes the word at the cursor to lowercase.                                                                                                    |
| Esc U            | Capitalizes letters from the cursor to the end of the word.                                                                                                    |
| Ctrl-V or Esc Q  | Designates a particular keystroke as an executable command, perhaps as a shortcut.                                                                                                    |
| Return key       | Scrolls down a line or screen on displays that are longer than the terminal screen can display.                                                                                                    |
|                  | <b>Note</b> The More prompt is used for any output that has more lines than can be displayed on the terminal screen, including <b>show</b> command output. You can use the <b>Return</b> and <b>Space</b> bar keystrokes whenever you see the More prompt. |
| Space bar        | Scrolls down one screen.                                                                                                    |
| Ctrl-L or Ctrl-R | Redisplays the current command line if the switch suddenly sends a message to your screen.                                                                                                    |

### **Editing Command Lines That Wrap**

You can use a wraparound feature for commands that extend beyond a single line on the screen. When the cursor reaches the right margin, the command line shifts ten spaces to the left. You cannot see the first ten characters of the line, but you can scroll back and check the syntax at the beginning of the command. The keystroke actions are optional.

To scroll back to the beginning of the command entry, press **Ctrl-B** or the left arrow key repeatedly. You can also press **Ctrl-A** to immediately move to the beginning of the line.

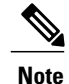

The arrow keys function only on ANSI-compatible terminals such as VT100s.

The following example shows how to wrap a command line that extends beyond a single line on the screen.

#### **SUMMARY STEPS**

- 1. access-list
- 2. Ctrl-A
- **3**. **Return** key

#### **DETAILED STEPS**

|        | Command or Action                                                                                                    | Purpose                                                                                                    |
|--------|----------------------------------------------------------------------------------------------------|----------------------------------------------------------------------------------------------------|
| Step 1 | access-list                                                                                                    | Displays the global configuration command entry that extends beyond one line.                                                                                                    |
|        | Example:<br>Switch(config) # access-list 101 permit tcp<br>10.15.22.25 255.255.255.0 10.15.22.35<br>Switch(config) # \$ 101 permit tcp<br>10.15.22.25 255.255.0 10.15.22.35<br>255.25<br>Switch(config) # \$t tcp 10.15.22.25<br>255.255.0 131.108.1.20 255.255.255.0<br>eq<br>Switch(config) # \$15.22.25 255.255.255.0<br>10.15.22.35 255.255.0 eq 45 | When the cursor first reaches the end of the line, the line is shifted ten<br>spaces to the left and redisplayed. The dollar sign (\$) shows that the<br>line has been scrolled to the left. Each time the cursor reaches the end<br>of the line, the line is again shifted ten spaces to the left. |
| Step 2 | Ctrl-A                                                                                                    | Checks the complete syntax.                                                                                                    |
|        | Example:<br>Switch(config)# access-list 101 permit tcp<br>10.15.22.25 255.255.255.0 10.15.2\$                                                                                                    | The dollar sign (\$) appears at the end of the line to show that the line has been scrolled to the right.                                                                                                    |
| Step 3 | Return key                                                                                                    | Execute the commands.                                                                                                    |
|        |                                                                                                    | The software assumes that you have a terminal screen that is 80 columns wide. If you have a different width, use the <b>terminal width</b> privileged EXEC command to set the width of your terminal.                                                                                               |
|        |                                                                                                    | Use line wrapping with the command history feature to recall and modify previous complex command entries.                                                                                                    |

# Searching and Filtering Output of show and more Commands

You can search and filter the output for **show** and **more** commands. This is useful when you need to sort through large amounts of output or if you want to exclude output that you do not need to see. Using these commands is optional.

#### **SUMMARY STEPS**

1. {show | more} command | {begin | include | exclude} regular-expression

#### **DETAILED STEPS**

|                                                                                     | Command or Action                                           | Purpose                          |
|-------------------------------------------------------------------------------------|-------------------------------------------------------------|----------------------------------|
| Step 1                                                                              | {show   more} command   {begin   include   exclude}         | Searches and filters the output. |
| regular-expression<br><b>Example:</b><br>Switch# show interfaces   include protocol | Expressions are case sensitive. For example, if you enter   |                                  |
|                                                                                     | displayed, but the lines that contain <b>output</b> appear. |                                  |
|                                                                                     | Switch# show interfaces   include protocol                  |                                  |
|                                                                                     | Vlanl is up, line protocol is up                            |                                  |
|                                                                                     | GigabitEthernet1/0/1 is up. line protocol is down           |                                  |
|                                                                                     | GigabitEthernet1/0/2 is up, line protocol is up             |                                  |

### Accessing the CLI Through a Console Connection or Through Telnet

Before you can access the CLI, you must connect a terminal or a PC to the switch console or connect a PC to the Ethernet management port and then power on the switch, as described in the hardware installation guide that shipped with your switch.

If your switch is already configured, you can access the CLI through a local console connection or through a remote Telnet session, but your switch must first be configured for this type of access.

You can use one of these methods to establish a connection with the switch:

- Connect the switch console port to a management station or dial-up modem, or connect the Ethernet management port to a PC. For information about connecting to the console or Ethernet management port, see the switch hardware installation guide.
- Use any Telnet TCP/IP or encrypted Secure Shell (SSH) package from a remote management station. The switch must have network connectivity with the Telnet or SSH client, and the switch must have an enable secret password configured.
  - The switch supports up to 16 simultaneous Telnet sessions. Changes made by one Telnet user are reflected in all other Telnet sessions.
  - The switch supports up to five simultaneous secure SSH sessions.

After you connect through the console port, through the Ethernet management port, through a Telnet session or through an SSH session, the user EXEC prompt appears on the management station.

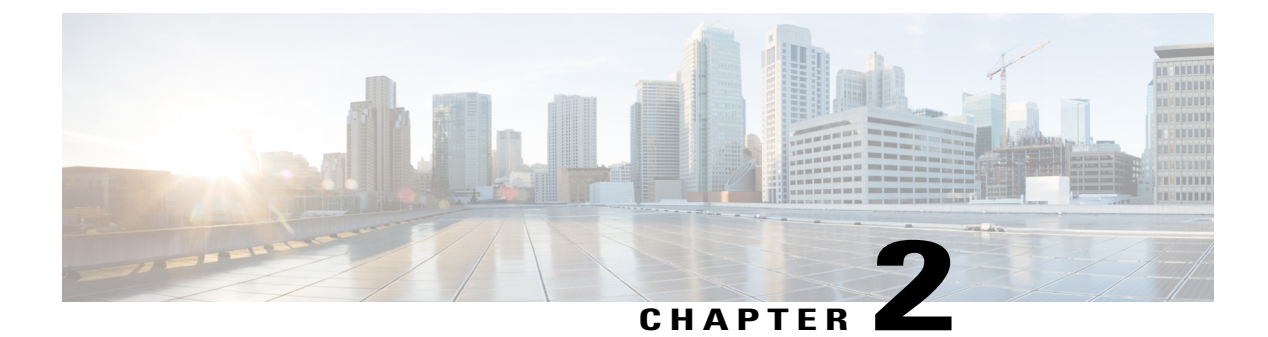

# **Configuring IP Unicast Routing**

- Finding Feature Information, page 13
- Information About Configuring IP Unicast Routing, page 13
- Information About IP Routing, page 14
- Configuring IP Unicast Routing, page 16
- Enabling IP Unicast Routing, page 16
- Assigning IP Addresses to SVIs, page 18
- Configuring Static Unicast Routes, page 19
- Monitoring and Maintaining the IP Network, page 20

# **Finding Feature Information**

Your software release may not support all the features documented in this module. For the latest caveats and feature information, see Bug Search Tool and the release notes for your platform and software release. To find information about the features documented in this module, and to see a list of the releases in which each feature is supported, see the feature information table at the end of this module.

Use Cisco Feature Navigator to find information about platform support and Cisco software image support. To access Cisco Feature Navigator, go to http://www.cisco.com/go/cfn. An account on Cisco.com is not required.

# Information About Configuring IP Unicast Routing

This module describes how to configure IP Version 4 (IPv4) unicast routing on the switch.

A switch stack operates and appears as a single router to the rest of the routers in the network. Basic routing functions, including static routing and the Routing Information Protocol (RIP), are available with .

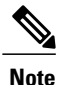

In addition to IPv4 traffic, you can also enable IP Version 6 (IPv6) unicast routing and configure interfaces to forward IPv6 traffic.

# Information About IP Routing

In some network environments, VLANs are associated with individual networks or subnetworks. In an IP network, each subnetwork is mapped to an individual VLAN. Configuring VLANs helps control the size of the broadcast domain and keeps local traffic local. However, network devices in different VLANs cannot communicate with one another without a Layer 3 device (router) to route traffic between the VLAN, referred to as inter-VLAN routing. You configure one or more routers to route traffic to the appropriate destination VLAN.

This figure shows a basic routing topology. Switch A is in VLAN 10, and Switch B is in VLAN 20. The router has an interface in each VLAN.

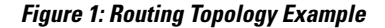

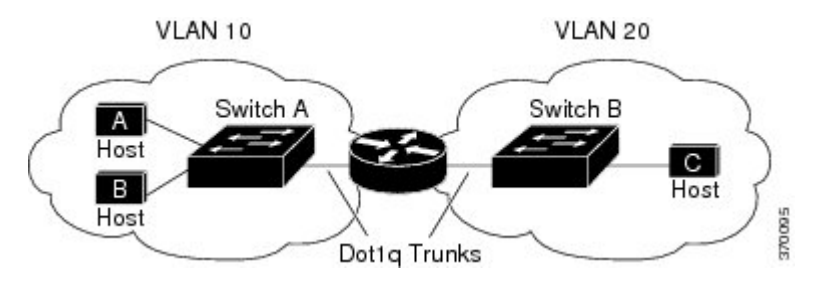

When Host A in VLAN 10 needs to communicate with Host B in VLAN 10, it sends a packet addressed to that host. Switch A forwards the packet directly to Host B, without sending it to the router.

When Host A sends a packet to Host C in VLAN 20, Switch A forwards the packet to the router, which receives the traffic on the VLAN 10 interface. The router checks the routing table, finds the correct outgoing interface, and forwards the packet on the VLAN 20 interface to Switch B. Switch B receives the packet and forwards it to Host C.

### **Types of Routing**

Routers and Layer 3 switches can route packets in these ways:

- By using default routing
- By using preprogrammed static routes for the traffic
- By dynamically calculating routes by using a routing protocol

The switch supports static routes and default routes, It does not support routing protocols.

### **IP Routing and Switch Stacks**

A switch stack appears to the network as a single switch, regardless of which switch in the stack is connected to a routing peer.

The active switch performs these functions:

- It initializes and configures the routing protocols.
- It sends routing protocol messages and updates to other routers.
- It processes routing protocol messages and updates received from peer routers.
- It generates, maintains, and distributes the distributed Cisco Express Forwarding (dCEF) database to all stack members. The routes are programmed on all switches in the stack bases on this database.
- The MAC address of the active switch is used as the router MAC address for the whole stack, and all outside devices use this address to send IP packets to the stack.
- All IP packets that require software forwarding or processing go through the CPU of the active switch.

Stack members perform these functions:

- They act as routing standby switches, ready to take over in case they are elected as the new active switch if the active switch fails.
- They program the routes into hardware.

If a active switch fails, the stack detects that the active switch is down and elects one of the stack members to be the new active switch. During this period, except for a momentary interruption, the hardware continues to forward packets with no active protocols.

However, even though the switch stack maintains the hardware identification after a failure, the routing protocols on the router neighbors might flap during the brief interruption before the active switch restarts. Routing protocols such as OSPF and EIGRP need to recognize neighbor transitions.

Upon election, the new active switch performs these functions:

- It starts generating, receiving, and processing routing updates.
- It builds routing tables, generates the CEF database, and distributes it to stack members.
- It uses its MAC address as the router MAC address. To notify its network peers of the new MAC address, it periodically (every few seconds for 5 minutes) sends a gratuitous ARP reply with the new router MAC address.

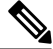

**Note** If you configure the persistent MAC address feature on the stack and the active switch changes, the stack MAC address does not change for the configured time period. If the previous active switch rejoins the stack as a member switch during that time period, the stack MAC address remains the MAC address of the previous active switch.

• It attempts to determine the reachability of every proxy ARP entry by sending an ARP request to the proxy ARP IP address and receiving an ARP reply. For each reachable proxy ARP IP address, it generates a gratuitous ARP reply with the new router MAC address. This process is repeated for 5 minutes after a new active switch election.

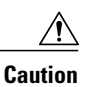

Partitioning of the switch stack into two or more stacks might lead to undesirable behavior in the network.

If the switch is reloaded, then all the ports on that switch go down and there is a loss of traffic for the interfaces involved in routing.

# **Configuring IP Unicast Routing**

By default, IP routing is disabled on the switch. For detailed IP routing configuration information, see the *Cisco IOS IP Configuration Guide, Release 12.2* from the *Cisco.com* page under **Documentation** > **Cisco IOS Software Releases** > **12.2 Mainline** > **Configuration Guides**.

In these procedures, the specified interface must be a switch virtual interface (SVI)-a VLAN interface created by using the **interface vlan***vlan\_id* global configuration command and by default a Layer 3 interface. All Layer 3 interfaces on which routing will occur must have IP addresses assigned to them. See the *Assigning IP Addresses to SVIs* section .

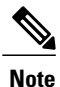

The switch supports 16 static routes (including user-configured routes and the default route) and any directly connected routes and default routes for the management interface. You can use the "lanbase-default" SDM template to configure the static routes. The switch can have an IP address assigned to each SVI. Before enabling routing, enter the **sdm prefer lanbase-routing** global configuration command and reload the switch.

Procedures for configuring routing:

- To support VLAN interfaces, create and configure VLANs on the switch or switch stack, and assign VLAN membership to Layer 2 interfaces. For more information, see chapter: *Configuring VLANs*.
- Configure Layer 3 interfaces (SVIs).
- Enable IP routing on the switch.
- Assign IP addresses to the Layer 3 interfaces.
- Configure static routes.

# **Enabling IP Unicast Routing**

By default, the Switch is in Layer 2 switching mode and IP routing is disabled. To use the Layer 3 capabilities of the Switch, you must enable IP routing.

|        | Command or Action                          | Purpose                                                                                                    |
|--------|--------------------------------------------|----------------------------------------------------------------------------------------------------|
| Step 1 | enable                                     | Enables privileged EXEC mode. Enter your password if prompted.                                                              |
|        | Example:                                   |                                                                                                    |
|        | Switch> enable                             |                                                                                                    |
| Step 2 | configure terminal                         | Enters the global configuration mode.                                                                                       |
|        | Example:                                   |                                                                                                    |
|        | Switch# configure terminal                 |                                                                                                    |
| Step 3 | ip routing                                 | Enables IP routing.                                                                                                    |
|        | Example:                                   |                                                                                                    |
|        | Switch(config)# ip routing                 |                                                                                                    |
| Step 4 | <pre>router ip_routing_protocol</pre>      | Specifies an IP routing protocol. This step might include other commands, such as specifying the networks to route with the |
|        | Example:                                   | <b>network</b> (RIP) router configuration command. For information                                                          |
|        | Switch(config)# router rip                 | the Cisco IOS IP Configuration Guide.                                                                                       |
| Step 5 | end                                        | Returns to privileged EXEC mode.                                                                                            |
|        | Example:                                   |                                                                                                    |
|        | Switch(config)# <b>end</b>                 |                                                                                                    |
| Step 6 | show running-config                        | Verifies your entries.                                                                                                    |
|        | Example:                                   |                                                                                                    |
|        | Switch# show running-config                |                                                                                                    |
| Step 7 | copy running-config startup-config         | (Optional) Saves your entries in the configuration file.                                                                    |
|        | Example:                                   |                                                                                                    |
|        | Switch# copy running-config startup-config |                                                                                                    |
|        |                                            |                                                                                                    |

# **Assigning IP Addresses to SVIs**

To configure IP routing, you need to assign IP addresses to Layer 3 network interfaces. This enables communication with the hosts of those interfaces that use IP. IP routing is disabled by default, and no IP addresses are assigned to SVIs.

An IP address identifies a location to which IP packets can be sent. Some IP addresses are reserved for special uses and cannot be used for host, subnet, or network addresses. RFC 1166, "Internet Numbers," contains the official description of IP addresses.

An interface can have one primary IP address. A mask identifies the bits that denote the network number in an IP address. When you use the mask to subnet a network, the mask is referred to as a subnet mask. To receive an assigned network number, contact your Internet service provider.

Follow these steps to assign an IP address and a network mask to an SVI:

|        | Command or Action                                       | Purpose                                                                           |
|--------|---------------------------------------------------------|-----------------------------------------------------------------------------------|
| Step 1 | enable                                                  | Enables privileged EXEC mode. Enter your password if prompted.                    |
|        | Example:                                                |                                                                                   |
|        | Switch> enable                                          |                                                                                   |
| Step 2 | configure terminal                                      | Enters the global configuration mode.                                             |
|        | Example:                                                |                                                                                   |
|        | Switch# configure terminal                              |                                                                                   |
| Step 3 | interface vlan vlan-id                                  | Enters interface configuration mode, and specifies the Layer 3 VLAN to configure. |
| Step 4 | ip address ip-address subnet-mask                       | Configures the IP address and IP subnet mask.                                     |
|        | Example:                                                |                                                                                   |
|        | Switch(config-if)# ip address 10.1.5.1<br>255.255.255.0 |                                                                                   |
| Step 5 | end                                                     | Returns to privileged EXEC mode.                                                  |
|        | Example:                                                |                                                                                   |
|        | Switch(config)# end                                     |                                                                                   |
| Step 6 | <pre>show interfaces [interface-id]</pre>               | Verifies your entries.                                                            |
|        | Example:                                                |                                                                                   |
|        | Switch# show ip interface gigabitethernet 1/0/1         |                                                                                   |

|        | Command or Action                               | Purpose                                                  |
|--------|-------------------------------------------------|----------------------------------------------------------|
| Step 7 | show ip interface [interface-id]                | Verifies your entries.                                   |
|        | Example:                                        |                                                          |
|        | Switch# show ip interface gigabitethernet 1/0/1 |                                                          |
| Step 8 | show running-config                             | Verifies your entries.                                   |
|        | Example:<br>Switch# show running-config         |                                                          |
| Step 9 | copy running-config startup-config              | (Optional) Saves your entries in the configuration file. |
|        | Example:                                        |                                                          |
|        | Switch# copy running-config startup-config      |                                                          |

# **Configuring Static Unicast Routes**

Static unicast routes are user-defined routes that cause packets moving between a source and a destination to take a specified path. Static routes can be important if the router cannot build a route to a particular destination and are useful for specifying a gateway of last resort to which all unroutable packets are sent.

Follow these steps to configure a static route:

|        | Command or Action          | Purpose                                                        |
|--------|----------------------------|----------------------------------------------------------------|
| Step 1 | enable                     | Enables privileged EXEC mode. Enter your password if prompted. |
|        | Example:                   |                                                                |
|        | Switch> enable             |                                                                |
| Step 2 | configure terminal         | Enters the global configuration mode.                          |
|        | Example:                   |                                                                |
|        | Switch# configure terminal |                                                                |

|        | Command or Action                                                                     | Purpose                                                                      |
|--------|---------------------------------------------------------------------------------------|------------------------------------------------------------------------------|
| Step 3 | <b>ip route prefix mask</b> { <i>address</i>   <i>interface</i> } [ <i>distance</i> ] | Establish a static route.                                                    |
|        | Example:                                                                              |                                                                              |
|        | Switch(config)# ip route prefix mask<br>gigabitethernet 1/0/4                         |                                                                              |
| Step 4 | end                                                                                   | Returns to privileged EXEC mode.                                             |
|        | Example:                                                                              |                                                                              |
|        | Switch(config)# end                                                                   |                                                                              |
| Step 5 | show ip route                                                                         | Displays the current state of the routing table to verify the configuration. |
|        | Example:                                                                              |                                                                              |
|        | Switch# show ip route                                                                 |                                                                              |
| Step 6 | copy running-config startup-config                                                    | (Optional) Saves your entries in the configuration file.                     |
|        | Example:                                                                              |                                                                              |
|        | Switch# copy running-config startup-config                                            |                                                                              |

#### What to Do Next

Use the **no ip route** *prefix mask* {*address*| *interface*} global configuration command to remove a static route. The switch retains static routes until you remove them.

# **Monitoring and Maintaining the IP Network**

You can remove all contents of a particular cache, table, or database. You can also display specific statistics.

#### Table 4: Commands to Clear IP Routes or Display Route Status

| <pre>show ip route [address [mask] [longer-prefixes]]</pre> | Displays the current state of the routing table.                 |
|-------------------------------------------------------------|------------------------------------------------------------------|
| show ip route summary                                       | Displays the current state of the routing table in summary form. |
| show platform ip unicast                                    | Displays platform-dependent IP unicast information.              |

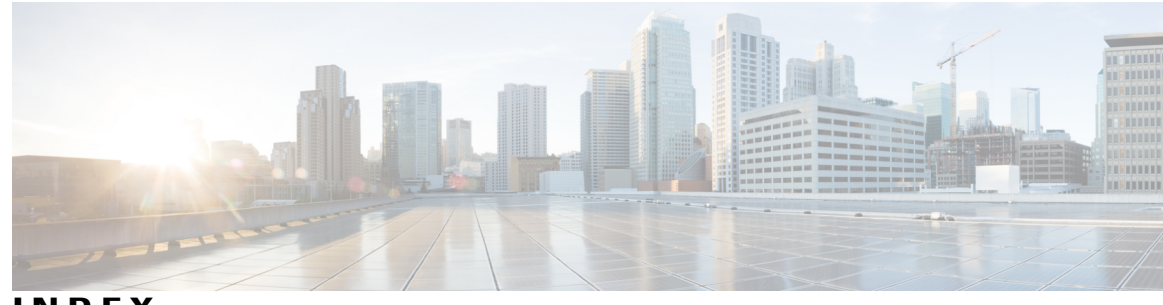

INDEX

#### L

inter-VLAN routing 14 IP addresses 18 classes of 18 IP routing **16** enabling 16 IP unicast routing 14, 16, 18 enabling 16 inter-VLAN 14

IP unicast routing (continued) IP addressing **18** classes 18 subnet mask 18

### S

stack changes, effects on 15 IP routing 15 subnet mask 18

Index

I